## How to Print a W2 Form in Payroll Mate®

Start by Opening your Payroll Mate Program

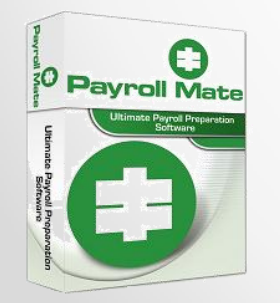

<u>www.PayrollMate.com</u> (800)-507-1992

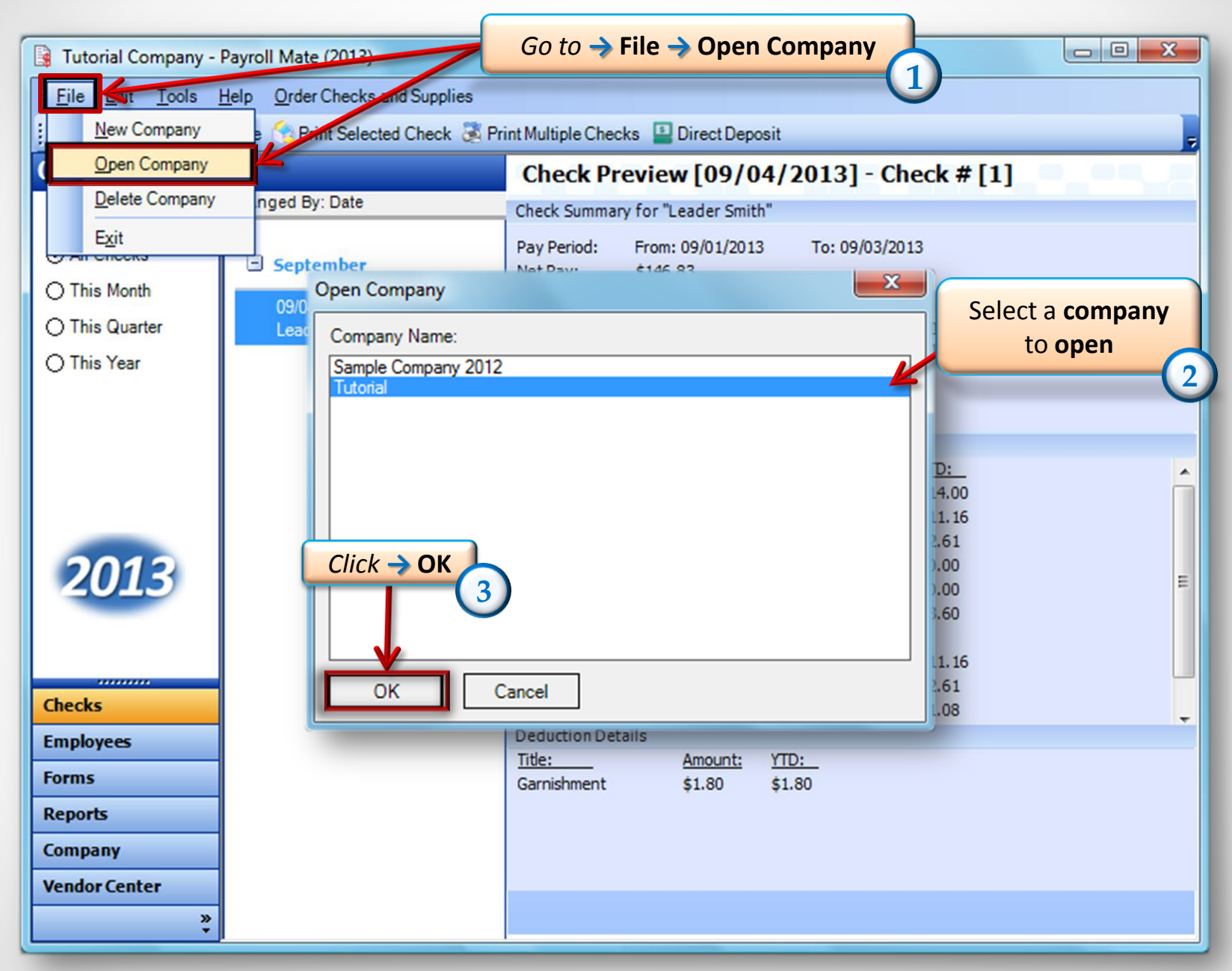

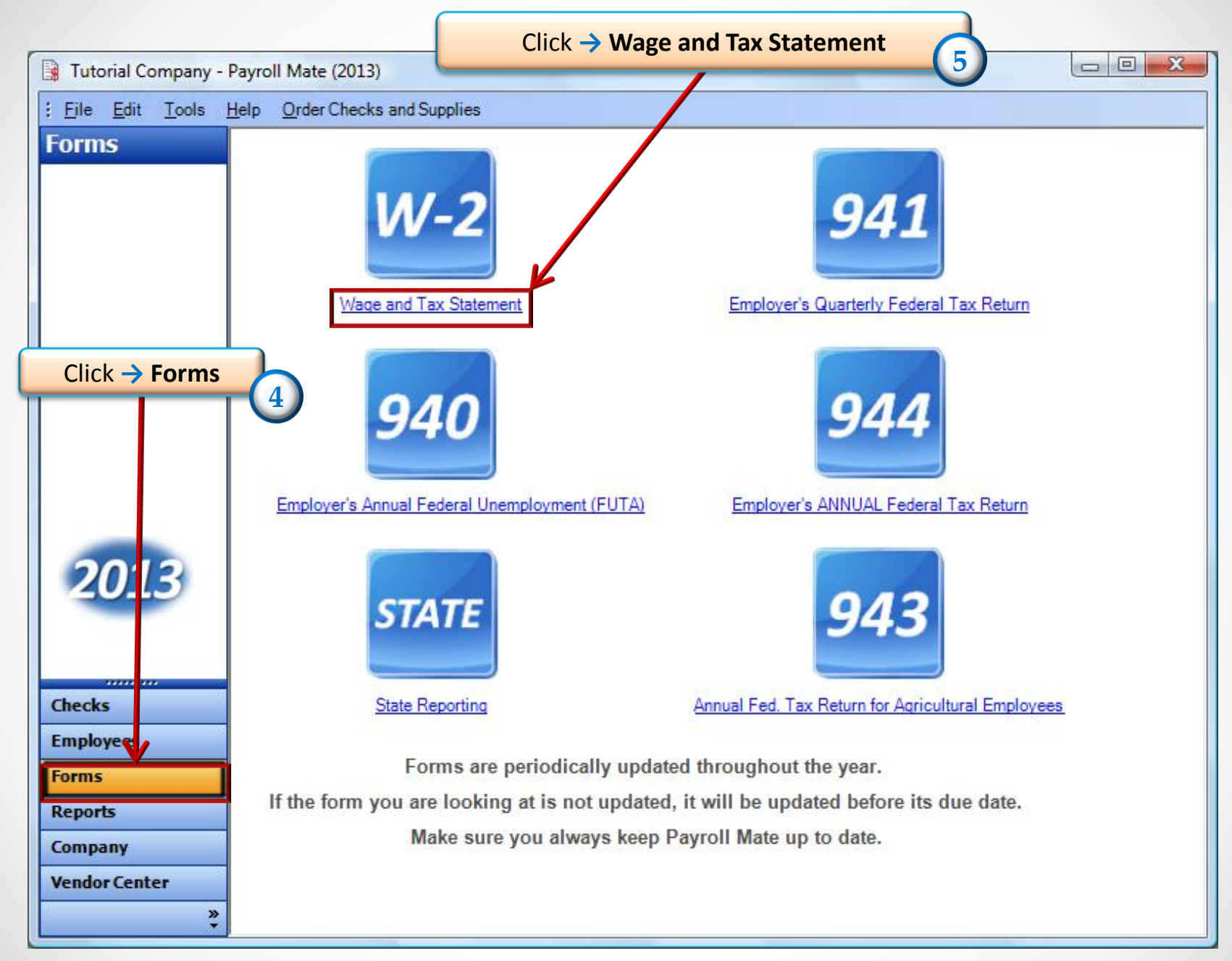

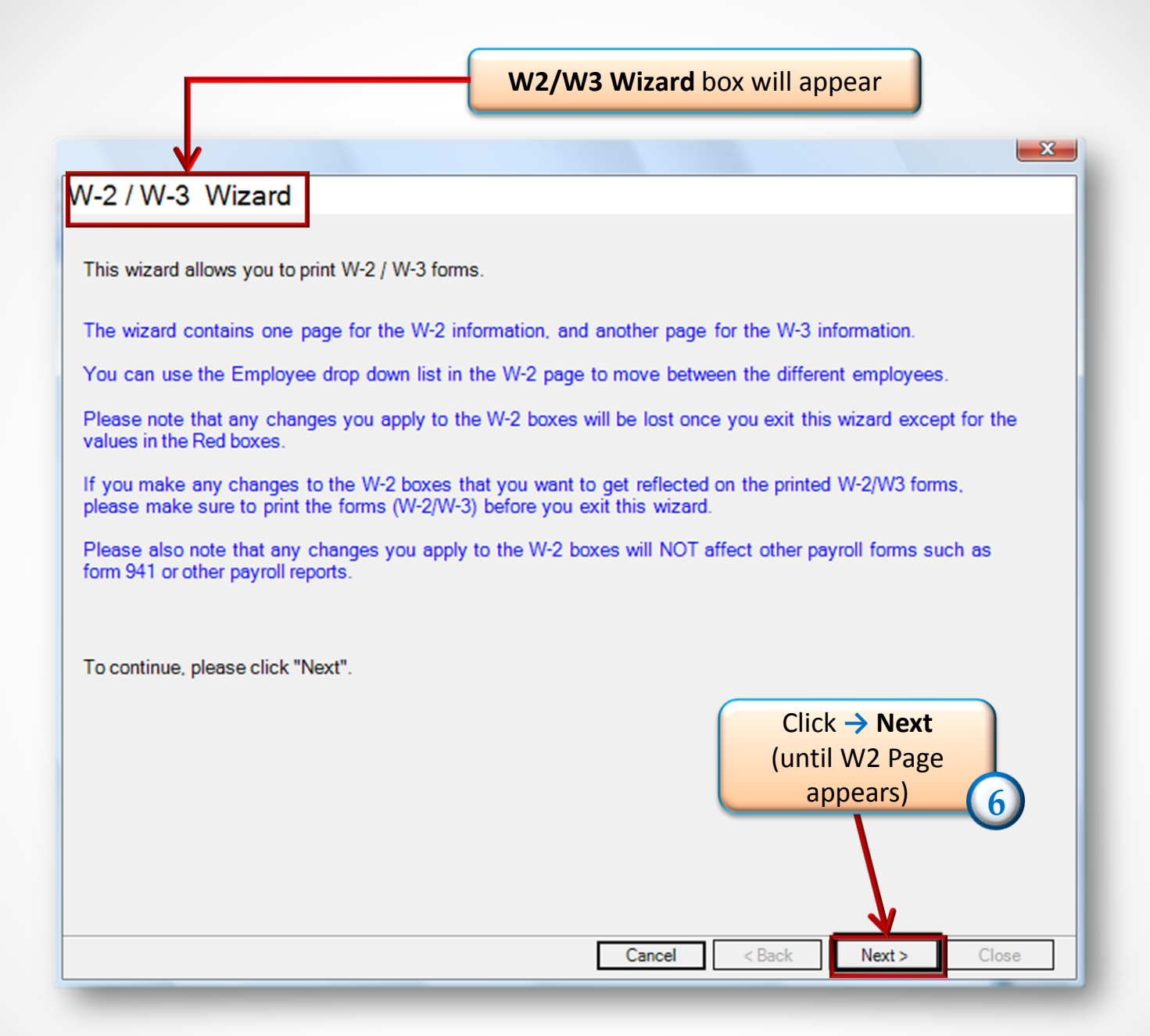

|                                                        |                                                                                                    | W2 Page box will appea                                                                                                    | r                                                                                                    | X               |
|--------------------------------------------------------|----------------------------------------------------------------------------------------------------|----------------------------------------------------------------------------------------------------|----------------------------------------------------------------------------------------------------|-----------------|
|                                                        | W-2 Page<br>Employee [Use this drop-down list<br>Trouble Question [SSN: 456-45-6565                                                                                                    | to move between different employees] -                                                                                                    | W2<br>Preview<br>Save on portage by E-Mailing W-2s                                                                                                    | Print           |
| Select an Employe<br>would like to prin<br>W2 form for | 1 Wages, tips, other compensation         180.00         ecurity wages         ecurity wages         ecurity tips         Box 9, te EIC payments, has         been deleted from the W-2 Form         11 Nonqualified plans         0.00         13 Statutory Retirement Third-party         employee plan sick pay         14 Other         SDI       3.60 | 2 Federal income tax withhet<br>14.00<br>4 Social security tax withhet<br>11.1<br>You can Preview t<br>before you pri<br>2.61<br>8 Allocated tips<br>0.00<br>10 Dependent care benefits<br>0.00<br>See instructions for box 12<br>Code Amount<br>12 a<br>12 b<br>12 c<br>12 d<br>12 d | 15 State       AZ         Employer's state       136461364         he form       136461364         nt it       180.00         17 State income       0.00         tax       18 Local wages.         19 Local income       0.00         tax       20 Locality         name       0.00 | Click → Print 8 |
|                                                        |                                                                                                    | Ca                                                                                                    | ancel < Back Next >                                                                                                    | Close           |

| Set W2 F<br>W-2 Page<br>Employee [Use this drop-down list to<br>Trouble Question [SSN: 456-45-6565]<br>Set W2 Print Options | Print Options bo<br>vill appear                                                          | x<br>Click →<br>which for<br>ployees]<br>Preview                                                                                                    | on the dow<br>m you wou<br>Copy B,C,D | wn arrow to<br>ld like to pr<br>,1 AND 2) | o pick<br>rint (W2 |
|----------------------------------------------------------------------------------------------------|------------------------------------------------------------------------------------------|----------------------------------------------------------------------------------------------------|---------------------------------------|-------------------------------------------|--------------------|
| Print W2 Data for<br>Current Employee<br>All Employees<br>Offset<br>Horizontal (inch)                                       | Type of Paper<br>Print a copy:<br>Print a complete<br>Print data only of<br>Left C Right | Copy B-Employee Federal<br>Copy 1-State<br>Copy 2-Employee State<br>Copy B-Employee Federal<br>Copy C-Employee Records<br>Copy D-Employer<br>Instructions for Copy B<br>Instructions for Copy C<br>Instructions for Copy 2 | C Down                                |                                           |                    |
| OK Cancel                                                                                                    | 2 b [<br>2 c [<br>2 d [                                                                  | Cancel < Back                                                                                                    | Next >                                | Close                                     |                    |

| W-2 Page<br>Employee [Use this drop-down list to move betwee<br>Trouble Question [SSN: 456-45-6565] | If you're trying to print W2<br>Copy A then skip previous<br>step, choose the type of<br>paper to print (depending if<br>you have a preprinted form |  |  |  |  |
|----------------------------------------------------------------------------------------------------|----------------------------------------------------------------------------------------------------|--|--|--|--|
| 180.00 14.00                                                                                        | or you have the laser                                                                                                    |  |  |  |  |
| 3 Social security wages 4 Social secu                                                               |                                                                                                    |  |  |  |  |
| 180.00 Set W2 Print Options                                                                         |                                                                                                    |  |  |  |  |
| 5 Medicare w<br>180.00<br>7 Social secu                                                             | Type of Paper                                                                                                    |  |  |  |  |
| 0.00<br>Box 9, Advan<br>been deleted                                                                | All Employees     Print a complete Laser substitute for Copy A (SSA-approved)     C Print data only on a preprinted Red-ink Laser form              |  |  |  |  |
| 11 Nor       0.00       Click → Ok to print       13 Statuter       employee       0.00             | C Right O.00 C Down                                                                                                    |  |  |  |  |
| 14 Other OK Cancel                                                                                  |                                                                                                    |  |  |  |  |
|                                                                                                    |                                                                                                    |  |  |  |  |
|                                                                                                    | Cancel < Back Next > Close                                                                                                    |  |  |  |  |

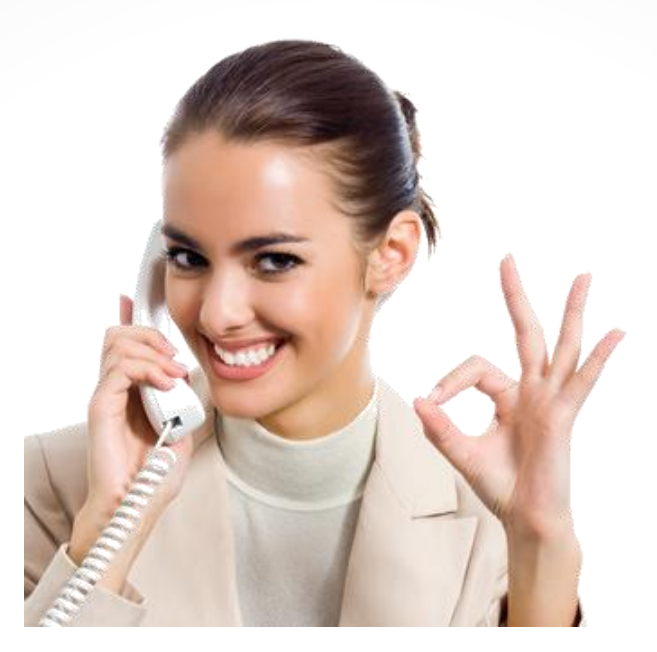

## Congratulations . A W2 form has been printed!

## www.PayrollMate.com

## 1-800-507-1992